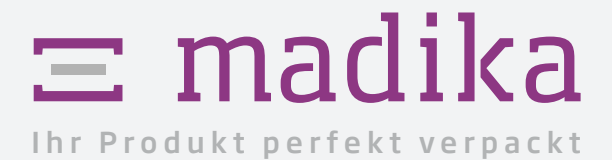

Datenaufbereitung für UV-Lack

Datenblatt

So legen Sie Ihre Daten richtig an.

## Haben Sie Fragen?

Tel.: +49-8191-91 80-80 E-Mail: service@madika.de

- 1. Für eine vollflächige Lackierung ist keine Lackform notwendig.
- 2. Partieller Lack muss als Sonderfarbe/Vollton mit der **Bezeichnung "Lack"** angelegt werden.
- 3. Platzieren Sie die Lackform über der Druckvorlage.
- 4. WICHTIG! Die Lackform muss auf "multiplizieren" bzw. "überdrucken" stehen.
- 5. Speichern Sie die Datei und exportieren Sie ein PDF-X4.

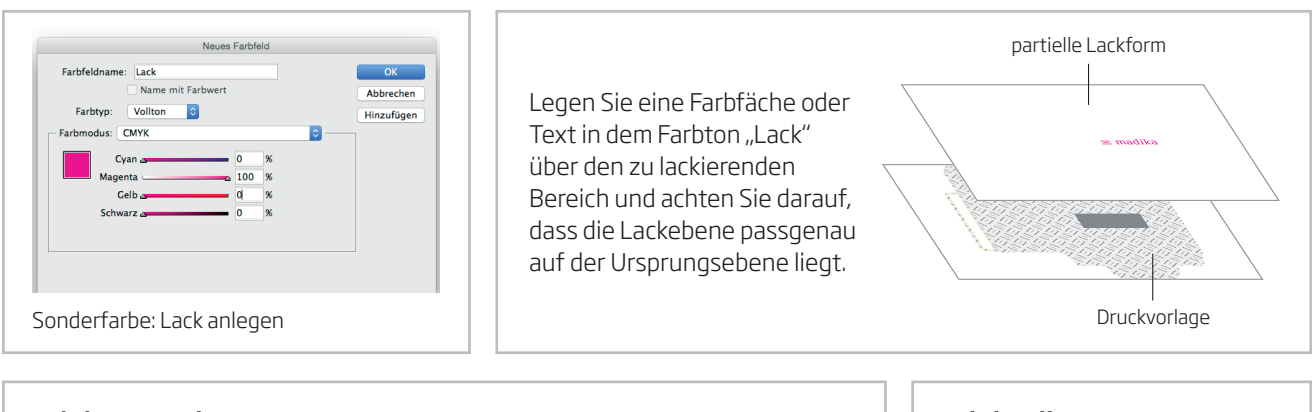

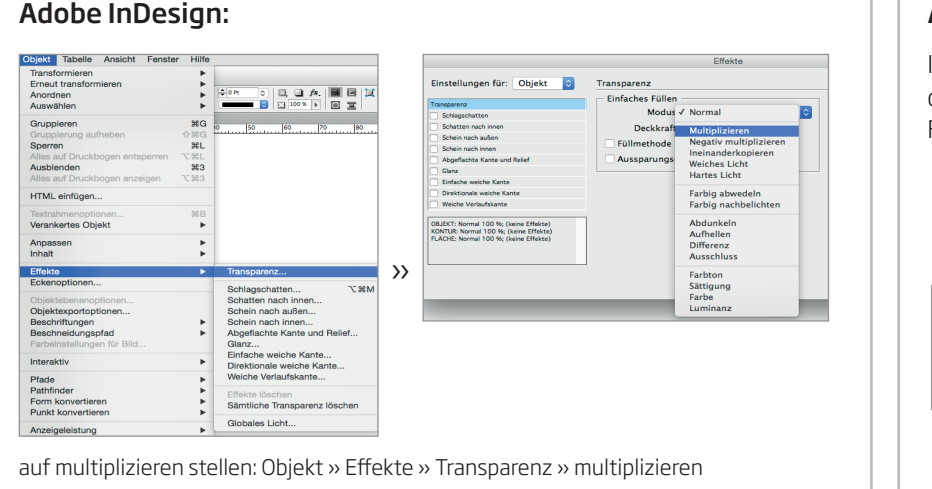

# Adobe Illustrator:

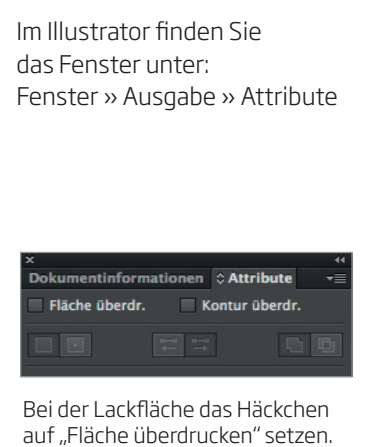

## Beim Anlegen der Gestaltungselemente ist zu beachten:

#### 1. Größe:

Die Lackform sollte ca. 20 % der gesamten Druckfläche nicht überschreiten. Wir lackieren für Sie beispielsweise ein Logo auf der Frontseite. Kontaktieren Sie uns bitte, falls Sie Ihr Produkt umfangreicher veredeln möchten.

## 2. Druckbild:

- keine Pixelbilder
- Texte müssen in Pfade umgewandelt sein.

#### 2. Strichstärke:

• mindestens 3 pt bzw. 1 mm (gilt auch für feine Linien innerhalb eines Schriftbildes)

## 3. Sicherheitsabstand:

• Sicherer Abstand zu Rillungen: mindestens 3 mm

Hinweis: Die Farberscheinung kann sich durch eine Lackierung verändern.

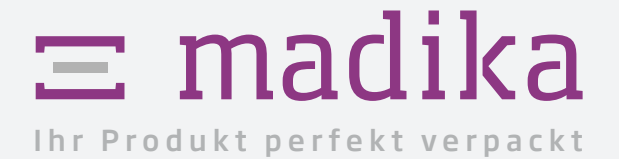

Haben Sie Fragen?

Tel.: +49-8191-91 80-80 E-Mail: service@madika.de

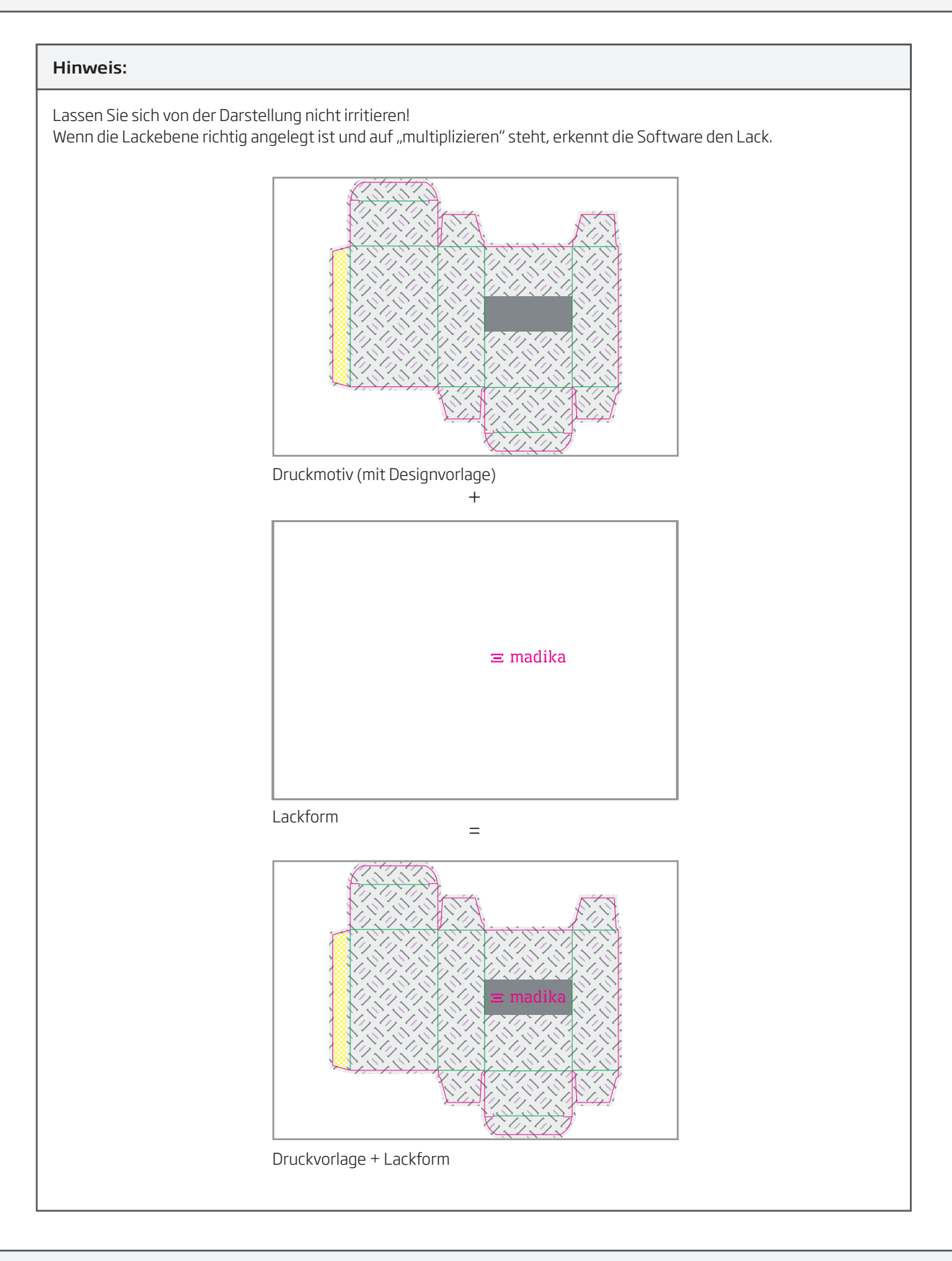